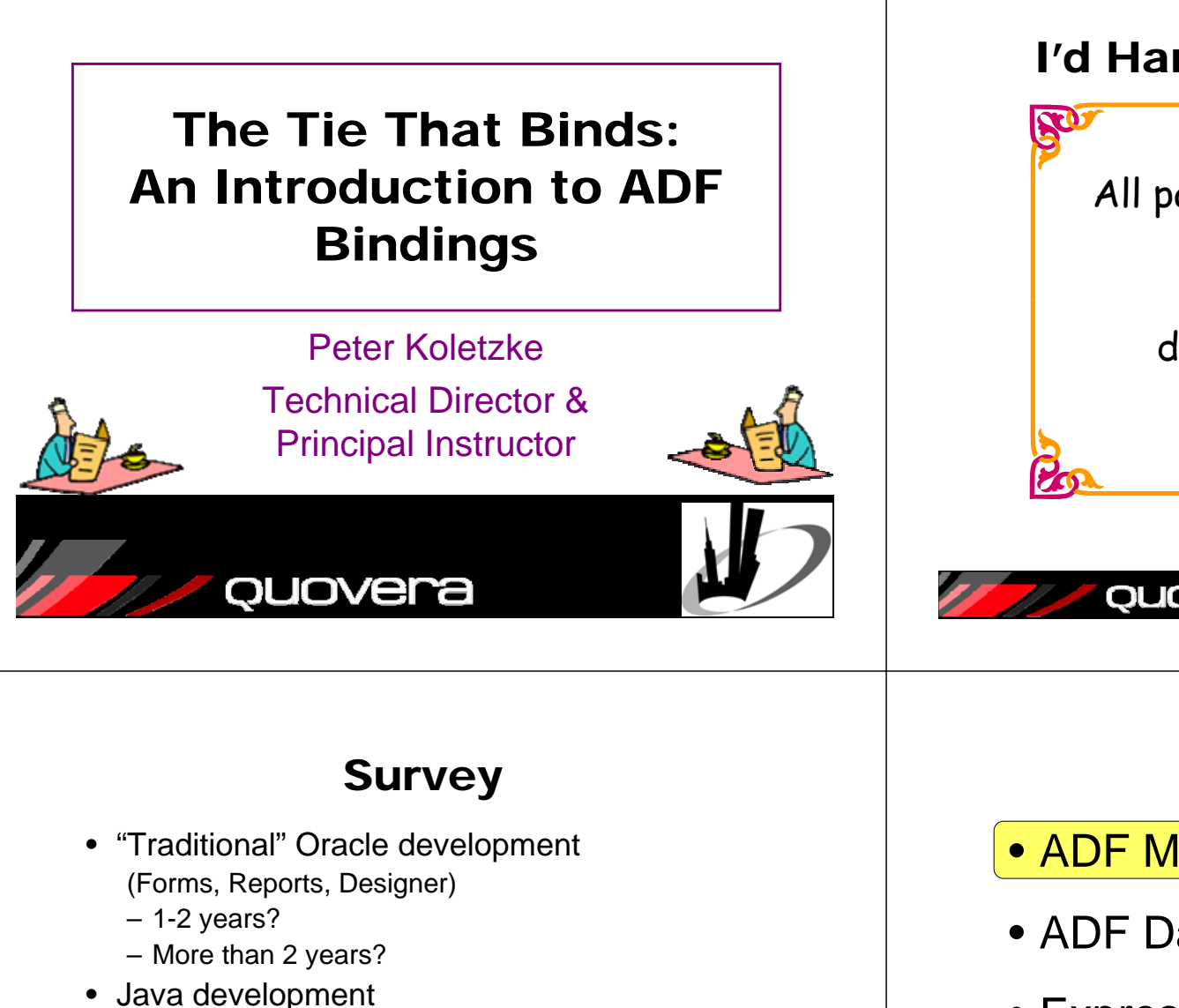

- 1-3 years?
- 4-11 years?
- More than 11 years?
- JDeveloper
  - 1-2 years?
  - More than 2 years?

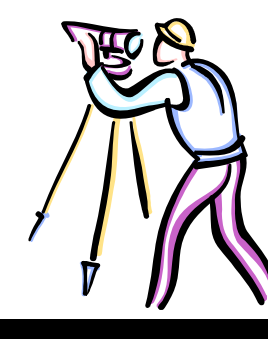

## I'd Hammer in the Morning

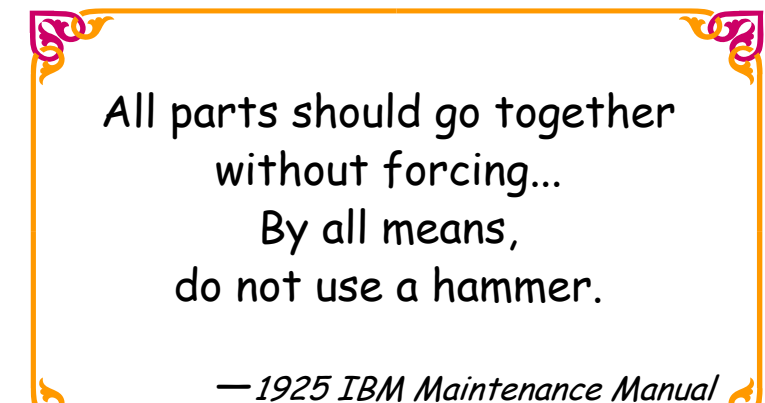

# quovera

Agenda

- ADF Model Layer
- ADF Data Bindings

Slides will be available on the Quovera and NYOUG websites

- Expression Language
- PageDef File
- Binding Examples

**Rumor:** There is a good book out about JDeveloper 10g for Forms and PL/SQL developers.

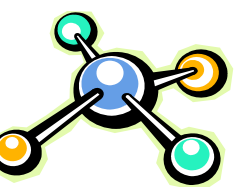

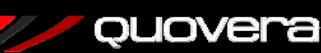

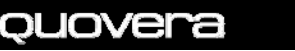

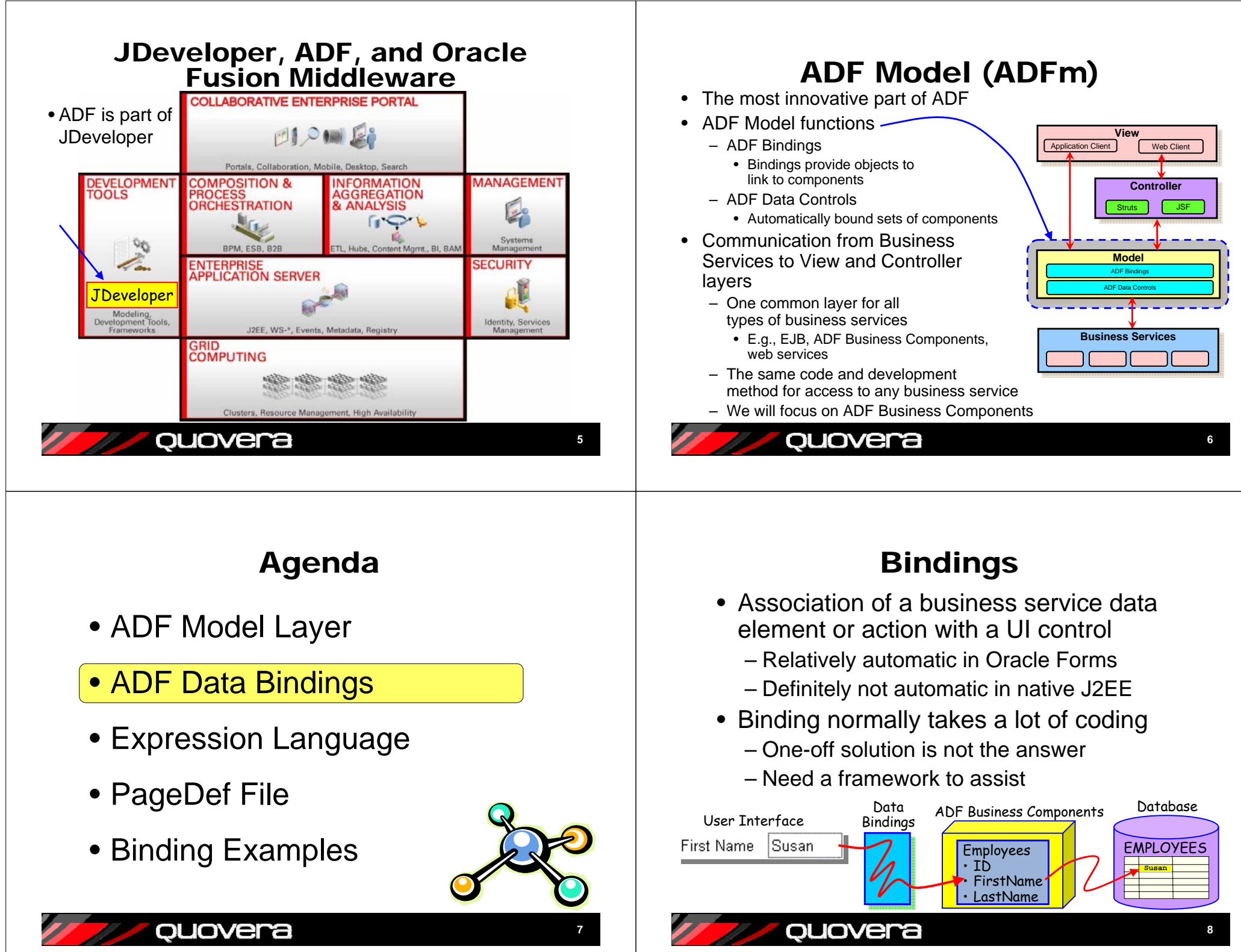

#### **Bindings - Behind the Scenes**

- Each user has a binding context
  - This contains two main layers
    - A data control for each ADF BC application module instance
    - A binding container for each page

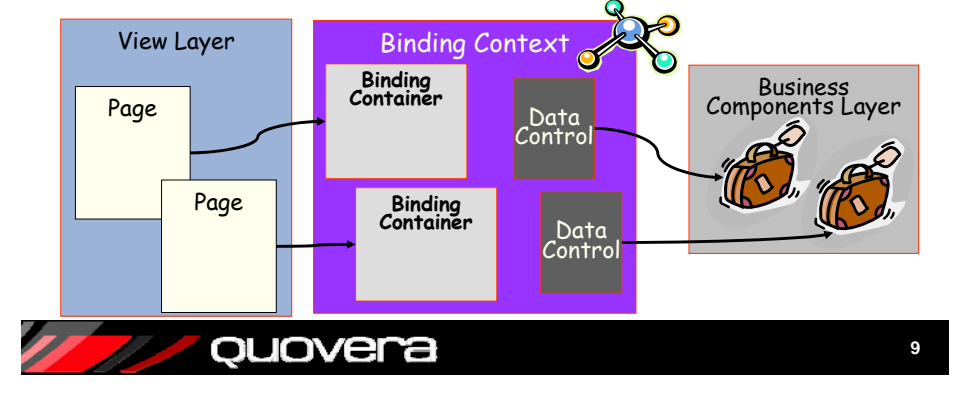

#### **ADF Model Components**

- Each control on the page can use its own data binding
  - Exposes a bit of data or an action
    - Commit, Rollback, First, Last, Execute (query), etc.

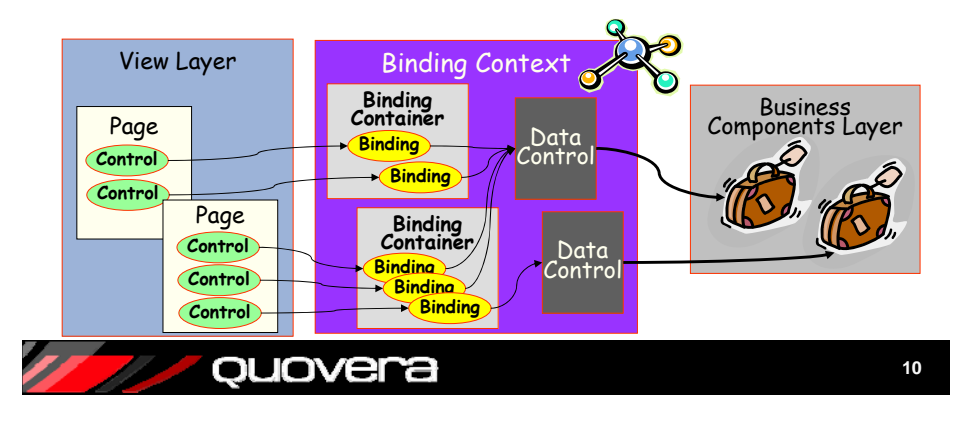

## **Accessing Bindings**

- Progammatically, you use java.util.Map
  - An interface for organizing data

ouovera

- Stores elements data of any Object type
- The **bindings** map contains all the bindings in the current page's binding container
- You can access these bindings using Expression Language #{bindings.salary}

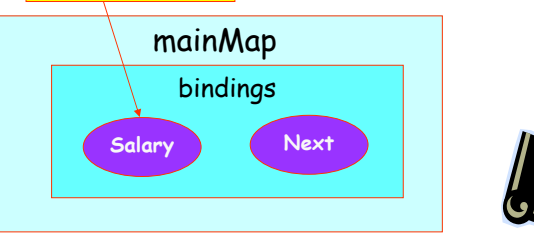

#### **Creating Bindings in JDeveloper**

- Use the Data Control Palette
  - Automatically appears when editing a JSF JSP
  - OR Ctrl-Shift-D
  - This creates and binds UI items
- Nodes for
  - Data control
  - Data collection
  - Attribute
  - Nested data collection
  - Operation -
  - Method

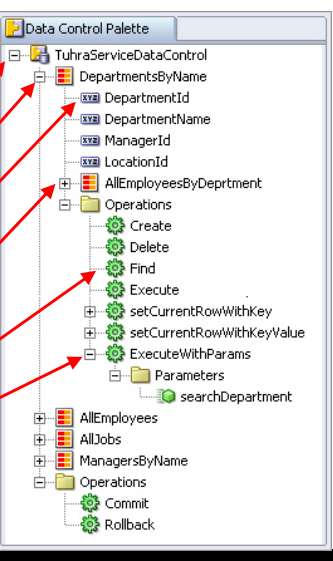

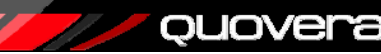

#### Creating **Bindings**

- Alternatively use the Structure window
- Right-click menu options
- Both methods create bindings entries in the PageDef file

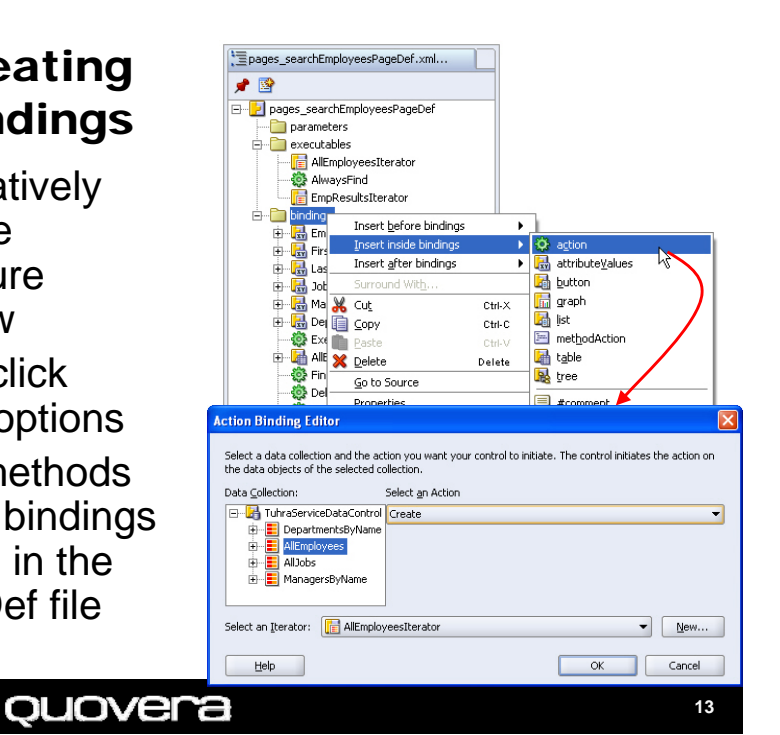

#### Agenda

- ADF Model Layer
- ADF Data Bindings
- Expression Language
- PageDef File
- Binding Examples

ouovera

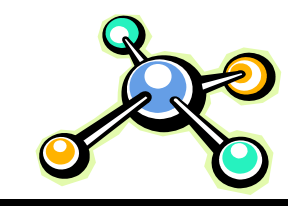

# **Expression Language**

• A.k.a.:

- "JSP Expression Language"

– "EL "

- Part of JavaServer Pages Standard Tag Language (JSTL)
  - Procedural language within tags
    - •forEach; if; choose; set; when
- Many other technologies can use it - JSF, UIX, Struts, Swing
- Can be used to refer to elements stored in maps
  - Collections of objects

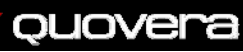

#### EL Syntax

· All EL expressions have the form \${...} or #{...}

JSF uses the # variation for component properties

- Refer to map elements by specifying the path to the element within the map, separated by "."
- The main map is determined by context

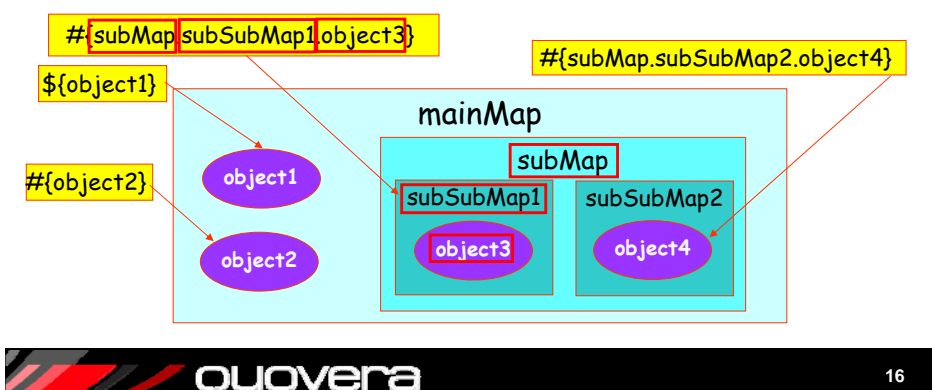

# EL for ADF

- ADF's submap is "bindings"
- You can use EL expressions that refer to this map in attribute values, e.g.
   ID 203

<af:inputText value="#{bindings.EmployeeId.inputValue}" label="#{bindings.EmployeeId.label}"/>

- The af:inputText label and value are derived from the bindings context
  - EmployeeId a submap referring to the ADF BC view object instance
  - In Forms, those EL expressions are like this:

GET\_ITEM\_PROPERTY('EMP.EMPLOYEE\_ID',DATABASE\_VALUE); GET\_ITEM\_PROPERTY('EMP.EMPLOYEE\_ID',PROMPT\_TEXT);

17

#### quovera

# Agenda

- ADF Model Layer
- ADF Data Bindings
- Expression Language

## PageDef File

• Binding Examples

ouovera

## More About EL

- JSF expressions must use the "#" prefix
   Distinguishes them from JSTL expressions
- Use the Bind to data dialog to build expressions
  - Click the "Bind to data"

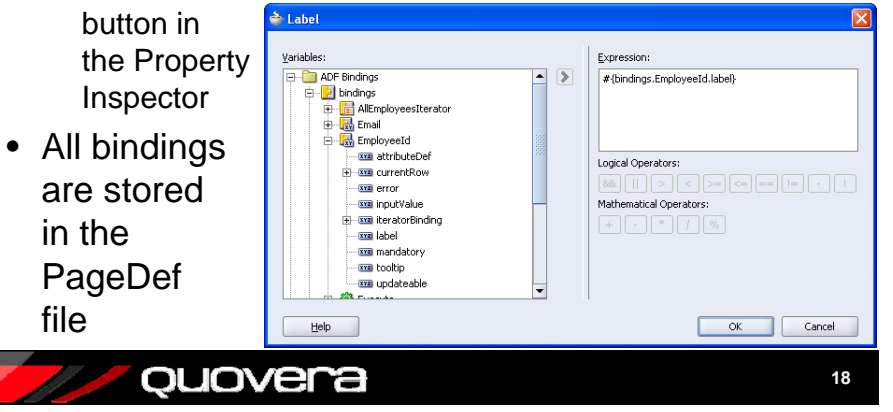

#### **PageDef Binding File**

- The *PageDef* (or *page definition*) *XML* file stores binding definitions for the page
  - One PageDef file for each JSP
  - Called package\_filenamePageDef
  - For example, pages\_editEmployeePageDef.xml
- Access it with "Go to Page Definition"
  - Right click menu in code editor or visual editor
- Also available in the navigator

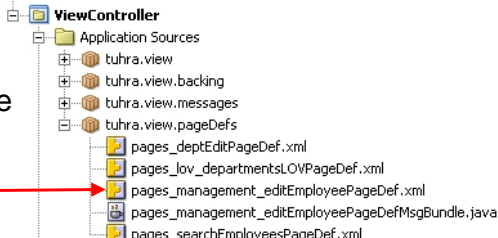

#### 🖊 / quovera

#### **Contents of the PageDef File**

- Executables
  - Definitions of actions that will be run when the PageDef file is loaded
    - Like trigger code in Forms
- Bindings
  - Values and operations required on the page
  - Like Record Manager definitions in Forms

*ouovera* 

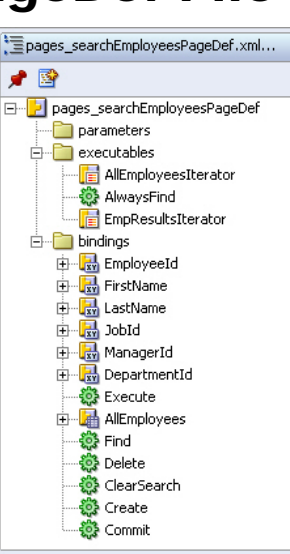

21

#### **Editing Methods**

- Code Editor
- OR select Edit Binding from a UI component
- OR select Properties from the right-click menu on a binding in the Structure window
- OR select the binding in the Structure window and use the Property
   Inspector

ouovera

| Common Properties Adva                                                                                                    | anced Properties                      |        |
|----------------------------------------------------------------------------------------------------|---------------------------------------|--------|
| General                                                                                                    |                                       |        |
| I Label:                                                                                                    | #{bindings.EmployeeId.label}          | Bind   |
| Columns:                                                                                                    | #{bindings.EmployeeId.displayWidth}   | Bind   |
| RequiredMessageDetail:                                                                                                    |                                       | Bind   |
| Rows:                                                                                                    | 1                                     | Bind   |
| Value:                                                                                                    | #{bindings.EmployeeId.inputValue}     | Bind   |
| Message                                                                                                    | ,<br>,                                |        |
| Tip:                                                                                                    |                                       | Bind   |
|                                                                                                    |                                       |        |
| DepartmentId - Proper                                                                                                    | ty Inspector                          |        |
| DepartmentId - Proper                                                                                                    | ty Inspector                          |        |
| DepartmentId - Proper<br>P 📴 🥒  🍓 📎<br>General                                                                                                    | ty Inspector                          |        |
| DepartmentId - Proper<br>DepartmentId - Proper<br>Department<br>Department<br>Department<br>DepartmentId<br>DepartmentId<br>Depa | ty Inspector                          |        |
| DepartmentId - Proper<br>DepartmentId - Proper<br>Department<br>Department<br>DepartmentId - Proper<br>DepartmentId - Proper                                                                                                    | ty Inspector                          |        |
| DepartmentId - Proper<br>Ceneral<br>ApplyValidation<br>BindingClass<br>ControlClass                                                                                                    | ty Inspector                          |        |
| DepartmentId - Proper<br>Ceneral<br>ApplyValidation<br>BindingClass<br>ControlClass<br>CustomInputHandler                                                                                                    | E #                                   |        |
| DepartmentId - Proper<br>DepartmentId - Proper<br>Defeneral<br>ApplyValidation<br>BindingClass<br>ControlClass<br>CustomInputHandler<br>DefClass                                                                                                    | ty Inspector                          |        |
| DepartmentId - Proper<br>DepartmentId - Proper<br>DefClass<br>ControlClass<br>CustomInputHandler<br>DefClass<br>a id                                                                                                    | bepartmentId                          |        |
| DepartmentId - Properi<br>Seneral<br>ApplyValidation<br>BindingClass<br>ControlClass<br>CustomInputHandler<br>DefClass<br>a id<br>isDynamic                                                                                                    | ty Inspector                          |        |
| DepartmentId - Propert<br>DepartmentId - Propert<br>ApplyValidation<br>BindingClass<br>ControlClass<br>CustomInputHandler<br>DefClass<br>a id<br>isDynamic<br>a terBinding                                                                                                    | ty Inspector                          |        |
| DepartmentId - Propert<br>DepartmentId - Propert<br>General<br>ApplyValidation<br>BindingClass<br>ControlClass<br>CustomInputHandler<br>DefClass<br>a id<br>isDynamic<br>LterBinding<br>NullValueId                                                                                                    | DepartmentId DepartmentSView1Iterator | Cancel |

#### Adding Elements to the PageDef

- Easiest in the Structure window
- Select from the rightclick menu
- This opens the relevant dialog

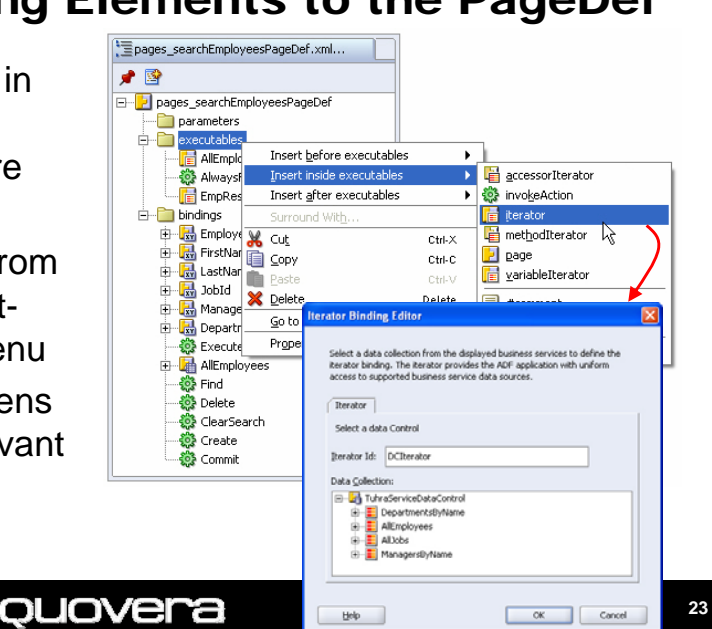

#### PageDef Snippet: Bindings

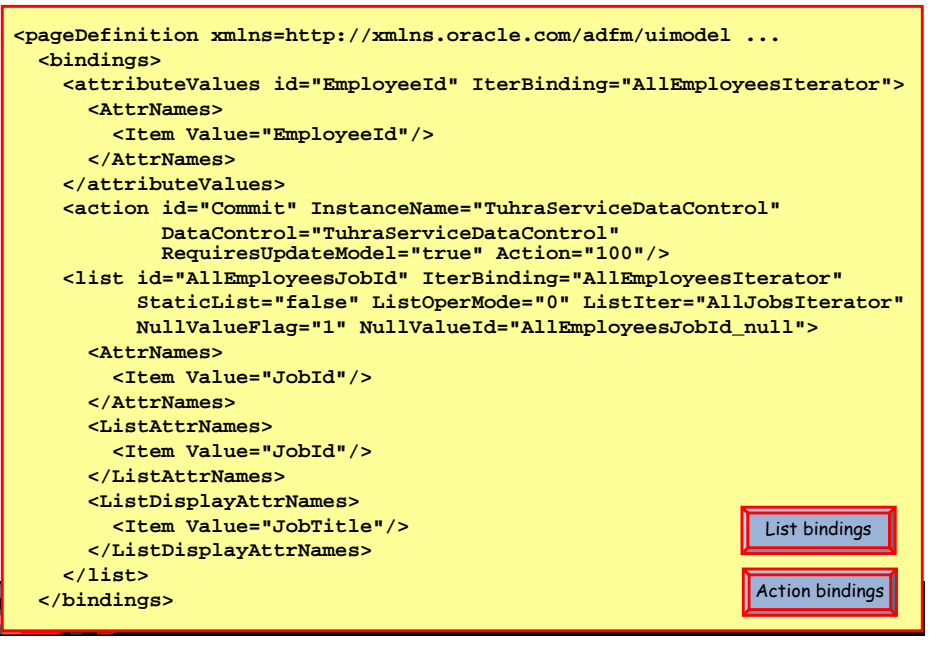

#### Agenda

- ADF Model Layer
- ADF Data Bindings
- Expression Language
- PageDef File
- Binding Examples

*ouovera* 

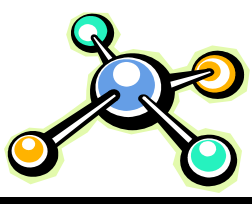

# Attribute Bindings

- A single view attribute value on the iterator binding's current view row
- Attribute bindings are maps

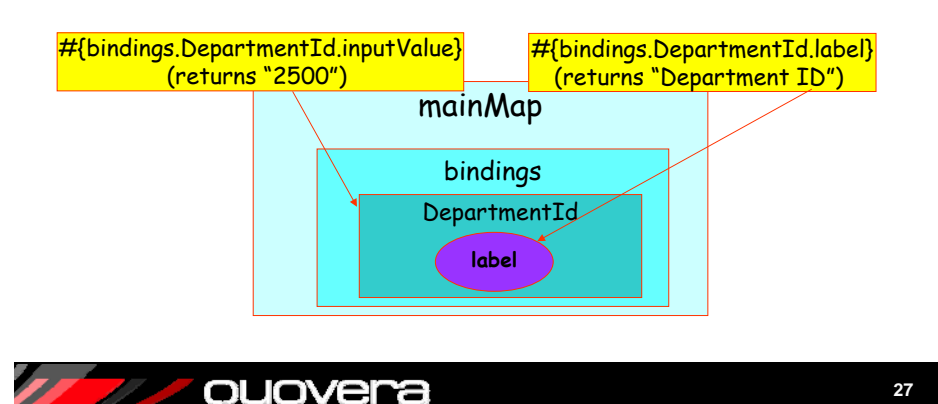

# **Binding Types**

- Attribute
  - For single attribute in a collection
- Table (or range)
  For table components bound to collections
  List
  - For data-bound list elements
- Action
  - For standard operations like Commit
- Navigation List
  - To manipulate the current row in a set
- Method
  - For custom methods
- Boolean
  - For checkboxes
- Tree
  - Set of master-detail data for hierarchical controls

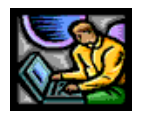

, quovera

# Attribute Bindings and JSF

 You can access <u>attribute bindings</u> from any <u>component attribute</u>

<af:outputText value="#{bindings.DepartmentId.inputValue}" />

- Other component attributes access properties on the Model level object
  - Control hints or attribute properties (for example, label and width):

<af:inputText

```
value="#{bindings.PhoneNumber.inputValue}"
label="#{bindings.PhoneNumber.label}"
columns="#{bindings.PhoneNumber.displayWidth}"/>
```

#### **Table Bindings**

- A.k.a., range bindings
- Expose data from all rows in the iterator binding's current range
- Expose some or all columns
- Iterator's collectionModel property is used as the table's value
- A variable in the table UI component is assigned to the table binding's data
  - Usually "row"

#### quovera

#### **Range Bindings and Maps**

Range bindings are maps, too

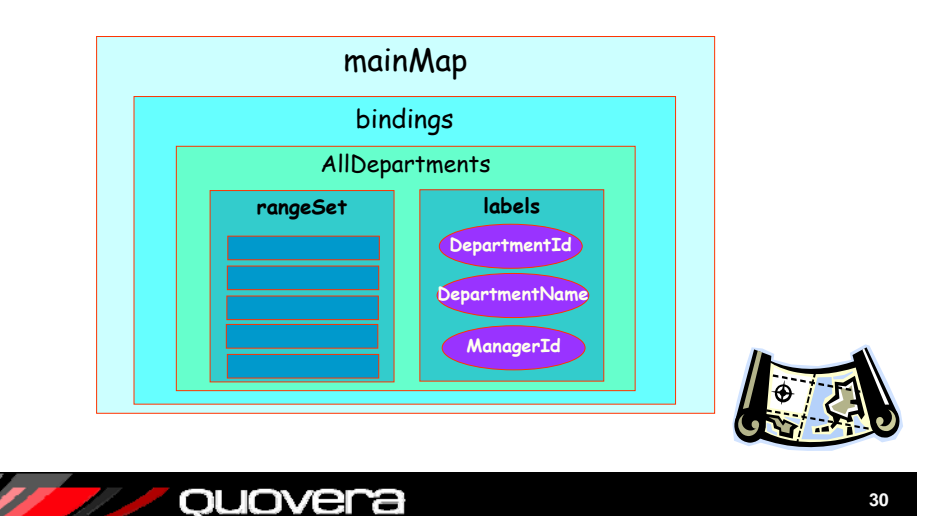

#### **PageDef Snippets**

| <pre><executables></executables></pre>                                                                                                    |
|----------------------------------------------------------------------------------------------------|
| <iterator< th=""></iterator<>                                                                                                    |
| id="EmpResu<br>RangeSize="<br>Binds="AllE<br>DataControl<br>"TuhraServi<br><iterator<br>id="AllJobs<br/>RangeSize="<br/>Binds="AllJ<br/>DataControl<br/>"TuhraServi</iterator<br> |
|                                                                                                    |
|                                                                                                    |
|                                                                                                    |
|                                                                                                    |
| Iter                                                                                                    |
|                                                                                                    |

ouovera

| <icei acoi<="" th=""></icei>  |
|-------------------------------|
| id="EmpResultsIterator"       |
| RangeSize="10"                |
| Binds="AllEmployees"          |
| DataControl=                  |
| "TuhraServiceDataControl"/>   |
| <iterator< th=""></iterator<> |
| id="AllJobsIterator"          |
| RangeSize="-1"                |
| Binds="AllJobs"               |
| DataControl=                  |
| "TuhraServiceDataControl"/>   |
|                               |
|                               |
|                               |
|                               |
|                               |
|                               |
| Iterator                      |
|                               |
|                               |

31

#### **JSF Snippet:** af:table

#### <af:table

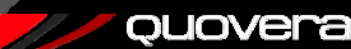

## **List Bindings**

- Populate a single attribute in the current row, or navigate between rows

   Dynamic or static
- Generally used as the **value** attribute for a pulldown list or similar element

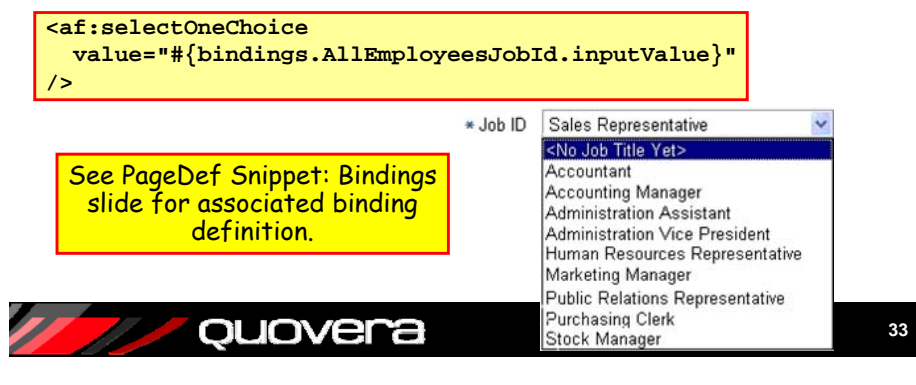

# List Bindings and Maps

• List bindings are maps too

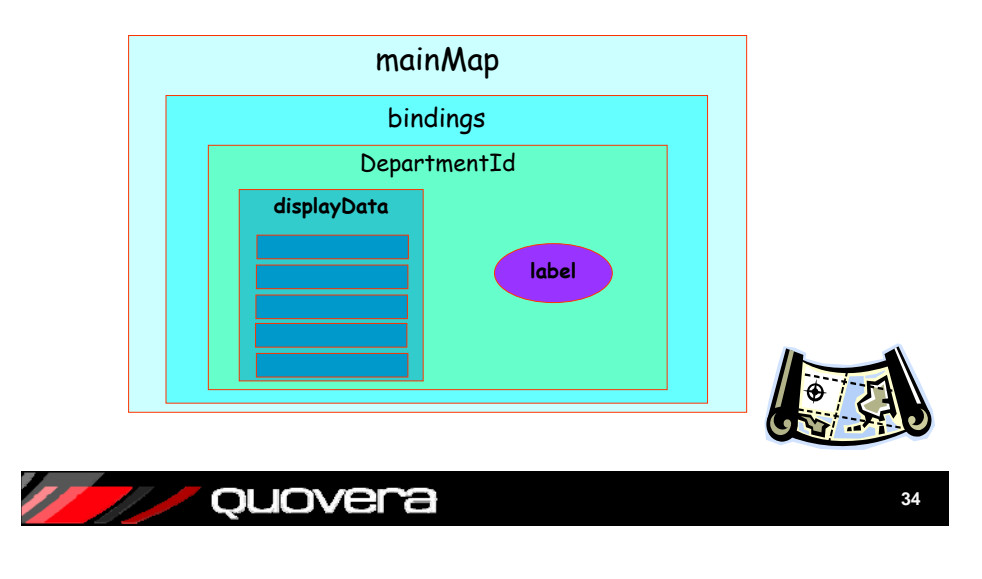

## **Navigation List Bindings**

- Changes the current row in the iterator
- Selecting a value from a navigation list sets that row as current
- This List Binding Editor appears when you drop a collection as a navigation list

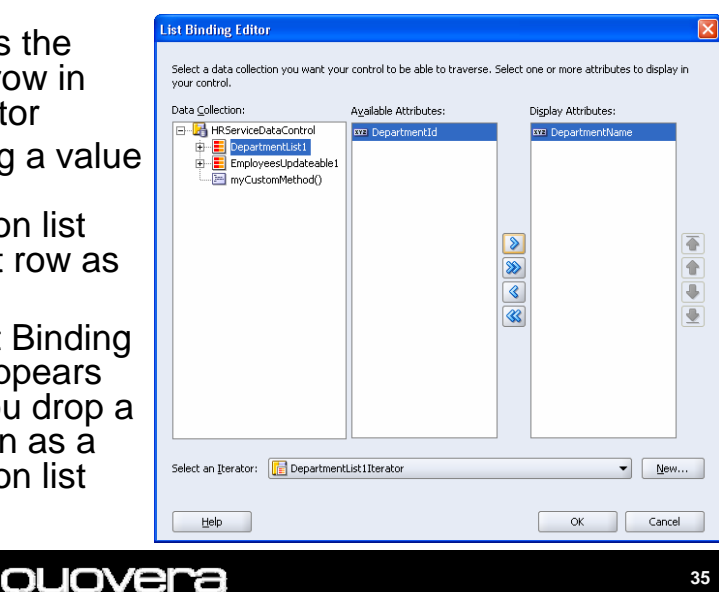

#### **Action Bindings**

PData Control Palette 🗙 Added when buttons or links HRServiceDataControl 🗄 📒 DepartmentList 1 are dropped into the UI E DepartmentId In DenartmentName EmployeesUpdateable2 • Run operations = searchByLocationId(Number) - Operations - Like Forms' built-ins that operate 🔅 Create 🍓 Delete at the block level 👸 Find 🚳 Execute - Collection operations 🍓 First 🍓 Last • Create, Delete, Find, First, Last, etc. 🖓 Previous 🍪 Next Data control operations 🍓 Previous Set - 🍪 Next Set Save Commit. Rollback 🗄 🎡 removeRowWithKey 🗄 👸 setCurrentRowWithKey <af:commandButton + setCurrentRowWithKeyVal 🗄 🎡 ExecuteWithParams text="Save" 🕀 📒 EmployeesUpdateable1 myCustomMethod() actionListener="#{bindings.Commit.execute}" toggleDepartmentSorting() disabled="#{!bindings.Commit.enabled}"/> - Operations 🚳 Commi See PageDef Snippet: Bindings slide 🚳 Rollback for associated binding definition. ouovera 36

#### **Iterator - An Executable**

- These keep track of the current view row in a view object instance's query result
- Keep track of a "range" of data around the view row

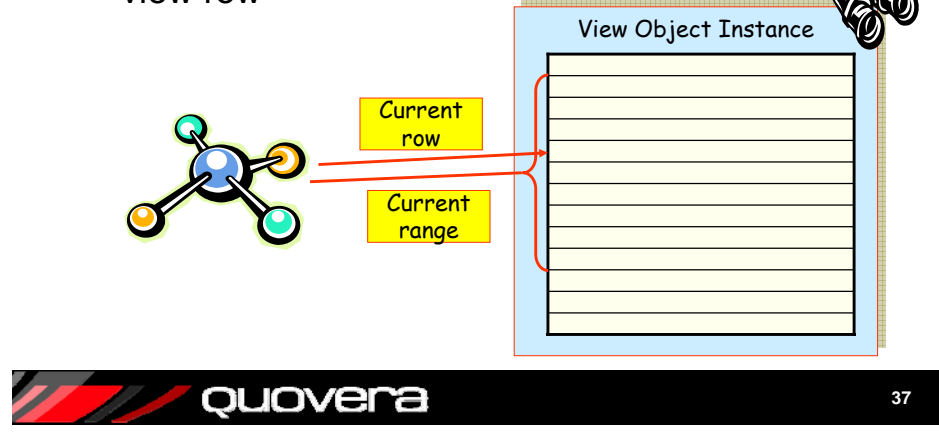

#### **Iterator Details**

- Consider this binding: #{bindings.EmployeeId.inputValue}
  - The employee ID of whatever record is currently pointed to by the iterator
- Iterators are defined in the PageDef file executables section
  - The query associated with the iterator's view object is run when the page loads
    - If more than one iterator per collection, the query executes once
- Important property: rangeSize

ouovera

- Number of rows displayed (-1 is all)

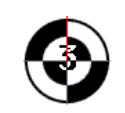

#### Summary

- ADF Model layer connects the ADF Controller or View and Business Services layers
- ADF Data Bindings provide association of UI components and business services
- Simple coding in EL (and XML) tap into the ADF Model framework code
- XML code in the PageDef file defines the bindings
- EL in the UI properties access the binding by name

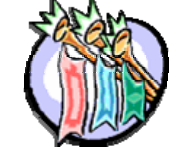

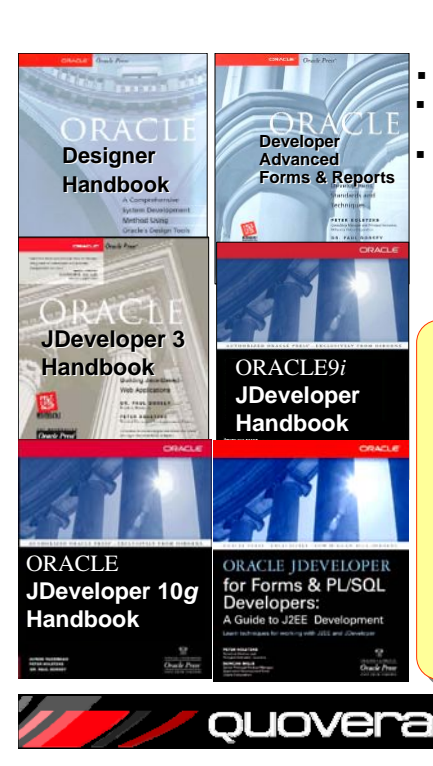

Please fill out the evals

Books co-authored with Dr. Paul Dorsey, Avrom Roy-Faderman, & Duncan Mills Personal web site:

http://ourworld.compuserve.com/ homepages/Peter Koletzke

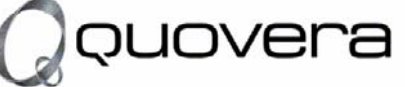

#### http://www.quovera.com

- Founded in 1995 as Millennia Vision Corp.
- Profitable for 7+ years without outside funding
- Consultants each have 10+ years industry experience
- Strong High-Tech industry background
- 200+ clients/300+ projects
- JDeveloper Partner
- More technical white papers and presentations on the web site